# Deltek's Payment Portal User Guide

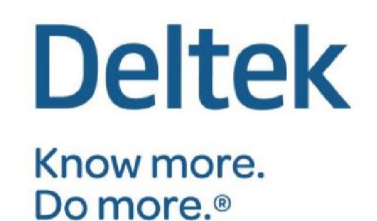

03/09/2021

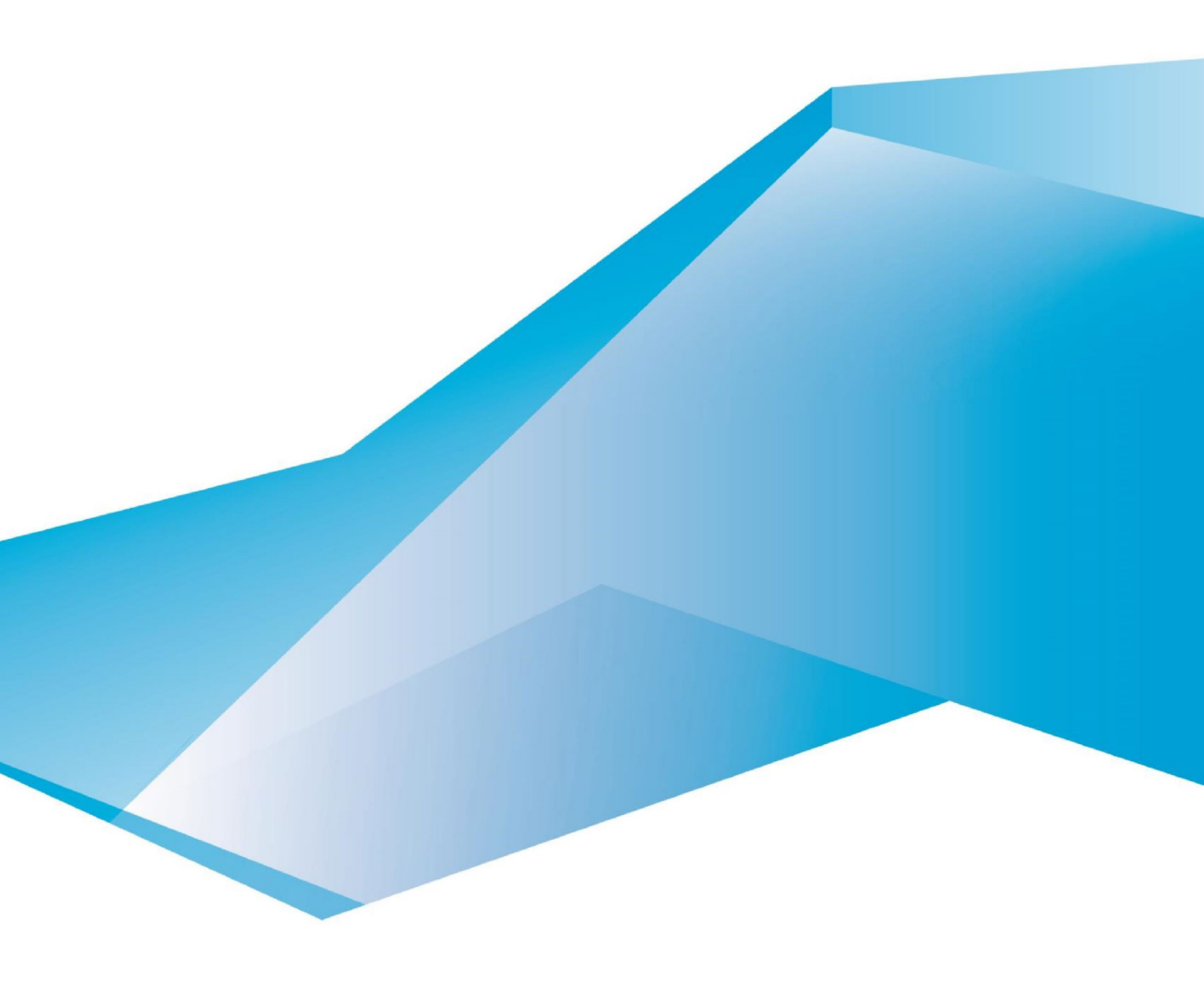

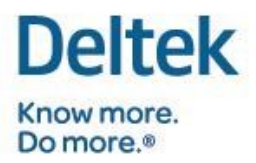

### **Table of Contents**

| DELTEK'S PAYMENT PORTAL OVERVIEW | 3  |
|----------------------------------|----|
| ACCESSING THE PAYMENT PORTAL     | 3  |
|                                  |    |
| WHAT'S INCLUDED IN THE PORTAL?   | 9  |
| EASILY SCHEDULE YOUR PAYMENTS    | 9  |
| ADDING BILLING CONTACTS          | 10 |
| FREQUENTLY ASKED QUESTIONS       | 10 |
| ADDITIONAL QUESTIONS?            | 12 |

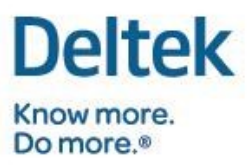

# DELTEK'S PAYMENT PORTAL OVERVIEW

You may pay your Deltek invoice by ACH/eCheck or credit card using Deltek's Payment Portal, a secure, online payment portal designed to boost your productivity by streamlining your payment process. This portal is available both at <a href="https://paymentportal.deltek.com">https://paymentportal.deltek.com</a> and on <a href="https://paymentportal.deltek">Deltek's Customer Connect</a> website.

This secure portal offers the following benefits:

- 1. Reduced costs no envelopes, stamps or costs to process paper checks
- 2. More **options** you may pay by Visa, MasterCard, American Express or ACH/eCheck
- 3. Insight into your **payment history** past invoices, balances due and payment amounts are all displayed in the portal
- 4. Increased **flexibility** you may designate colleagues as billing contacts and give them access to the portal to pay your firm's invoices. You can schedule payments or setup automatic payments.
- 5. Opportunity to benefit from credit card **rebate and incentive** programs offered by your credit card company
- 6. Peace of mind. The payment portal is **secure and compliant** with all electronic payment processing regulations and best practices.

# ACCESSING THE PAYMENT PORTAL

There are 2 ways you can obtain access to the payment portal.

- 1. Navigate to <u>https://paymentportal.deltek.com</u> and login via one of the 3 methods below (A. Login, B. Register for an Account, or C. Reset Password) OR
- 2. On the Customer Connect Site <u>https://deltek.custhelp.com</u>, click on the "Payment Portal" drop down option and you will be logged straight in.

| Deitek bemere." |                                     | Payment Porta |
|-----------------|-------------------------------------|---------------|
|                 | User Login<br>Desmane<br>Passedt    |               |
|                 | Reset Passeors Register for Account |               |

• Username is your Customer Connect login user name (normally your work email address).

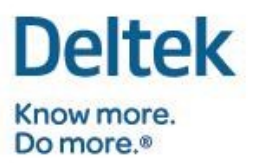

- Password is your Customer Connect password.
  - $\hfill\square$  Hit the Login button.

#### B. Register for an Account:

| Deltek Know more                                                                                                    | Payment Portal                                                                  |
|----------------------------------------------------------------------------------------------------|---------------------------------------------------------------------------------|
| Sign-up Now for Delterk's Payment Portal Press provide the following information build are may give you access to Deters's Payment Portal. All helds are required, if we are unable to verify your information previous takes you to complete your requirement. | nd been as all tank (or a real to be address you have provided beens which will |
| Invoice Information<br>Peake provide the information from a recent Deflex invoice                                                                                                    |                                                                                 |
| Invoice Number: 1 Wrote Amount 7 Work Email: 7                                                                                                    |                                                                                 |
| SUBMIT                                                                                                    |                                                                                 |

- If you have a correct Invoice Number and Amount and a Work Email that is already on file (you already have a Customer Connect Account), you will be logged straight into the Payment Portal.
- If you have a new Work Email and correct Invoice Number and Amount, you will be prompted to fill in additional Contact Information fields to continue the Registration Process:

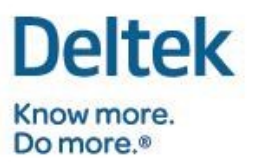

| Sign-up Now for Delt                                        | ek's Payment Portal                                                                                                    |
|-------------------------------------------------------------|----------------------------------------------------------------------------------------------------|
| Please provide the following<br>provided below we will send | g information so that we may give you access to Deltek's Payment Portal. All fields are required. If we are unable to verify your informa<br>d an e-mail to the address you have provided below which will allow you to complete your registration. |
| Invoice Information                                         |                                                                                                    |
| Please provide this information                             | tion from a recent Deltek invoice.                                                                                                    |
| Invoice Number.                                             | · · ·                                                                                                    |
| Invoice Amount:                                             |                                                                                                    |
| Work Email:                                                 |                                                                                                    |
|                                                             |                                                                                                    |
| We were able to locate you                                  | ar Company information based on the Invoice Number and Amount provided. However we were unable to locate your contact                                                                                                    |
| information, please compa                                   | ete the following in-order to register with Deltek's Payment Portal.                                                                                                    |
| Contact Information                                         |                                                                                                    |
| First Name:                                                 | •                                                                                                    |
| Last Name:                                                  |                                                                                                    |
| Title:                                                      |                                                                                                    |
| Address Line 1:                                             | A                                                                                                    |
| Address Line 2:                                             |                                                                                                    |
| City:                                                       |                                                                                                    |
| State/Province:                                             |                                                                                                    |
| Zip:                                                        |                                                                                                    |
| Country:                                                    | United States                                                                                                    |
| Work Phone Number:                                          | *                                                                                                    |
|                                                             | Yest I'd like to receive e-mail communications from Deltek.                                                                                                    |
|                                                             | SUBMIT                                                                                                    |
|                                                             | SUBMIT                                                                                                    |

- Once you hit submit, a new account will be generated for you. You will be presented with your username and password and will click on the link to login to the portal with your new credentials.
- An email will be sent to your company's primary support contact notifying them that you have created an account for the Payment Portal.

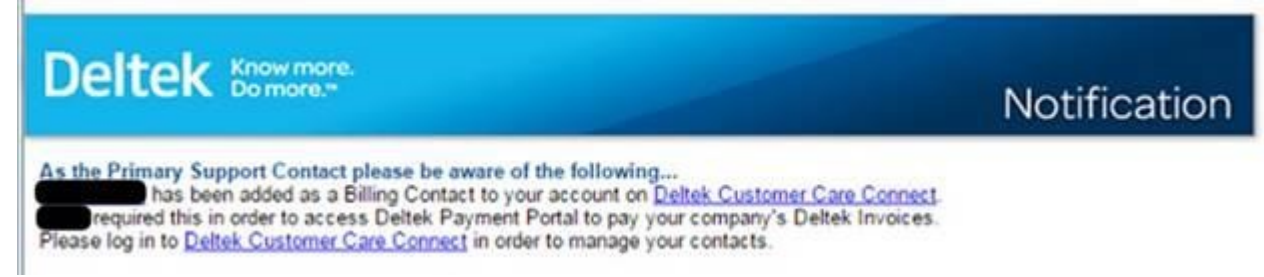

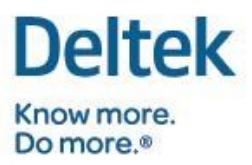

#### C. Password Reset:

|                                                                                                    | Payment Portal |
|----------------------------------------------------------------------------------------------------|----------------|
| Resel Password<br>Deimane:<br>New Password<br>Resol New Password<br>Resol New Pass |                |

- Passwords must be 8-20 characters, contain at least 1 number, 1 uppercase letter, 1 lowercase letter, and cannot have already been used. {There is help text for the user if you hover over the New Password box.}
- Note to the user at the bottom of the window:
- Please note: Your new password will not be active until you respond to the email that Deltek Inc. has on record for the given Username. If your email has changed, please contact Deltek Customer Care at 877.457.7765.
- Once you enter your username and New Password twice and hit the Request Reset button, you will be sent an email to validate you requested the reset:

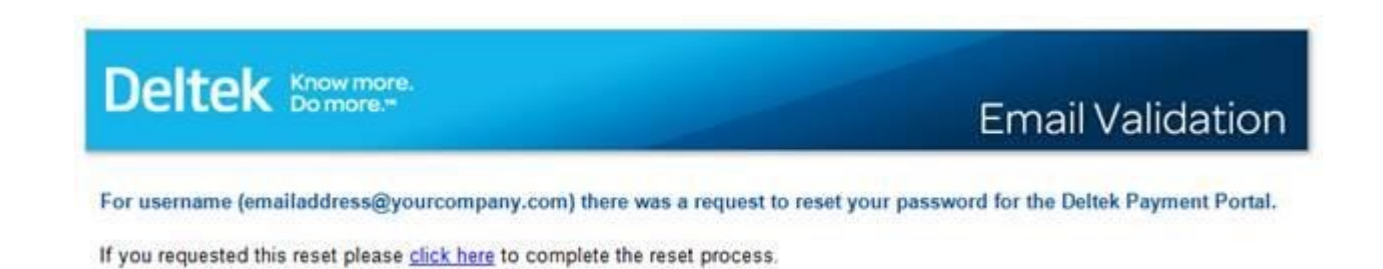

 Click the link to return to the login page. Enter your username and your new password and you will be logged into the payment portal. Please note that your username and password are case sensitive.

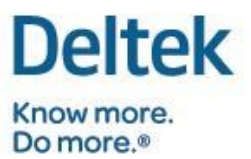

• Once logged in to the portal, you will be prompted to add a Payment Method that you can use for your payment. Deltek's preferred payment method is ACH/eCheck as it has no transactional limit. Invoices less than \$50,000.00 can be paid by Credit Card.

| Deltek                                                                                                    | Payment Portal         |
|----------------------------------------------------------------------------------------------------|------------------------|
| Required: Add Payment Method In order to use the Define Payment Partial Payment Method is required. Define's preferred Payment Method is <u>ACH4Check</u> as there is <u>no transactional limit</u> Simply click the button below 'Add ACH4Check Method' and you will be taken to our Authorized Payment Processor, OperSource to enter the Payment Method details. There will be a \$8.04 authorized for limit click the button below 'Add ACH4Check Method' and you will be taken to our Authorized Payment Processor, OperSource to enter the Payment Method details. Define tasse accepts all major <u>Credit Cards</u> for limit click the button below 'Add Credit Card Method' and you will be taken to our Authorized Payment Processor, OperSource to enter the Payment Method details. For eventions regressing the Delite Payment Portal or payment Berling use a cards and you will be taken to our Authorized Payment Processor, OperSource to enter the Payment Method details. For eventions regressing the Delite Payment Portal or payment Brouge use payment Method you con contact <u>Delite Transport</u> Once your Payment Method has been added successfully you will be taken directly to the main Delite Payment Portal page where you may select involces and schedule payments. |                        |
| Add ACHveCheck Met                                                                                                    | Add Credit Card Method |

- The next screen will allow you to enter the Payment Method details based on the method you selected. As part of Deltek's commitment to your security, we are using CyberSource's Secure Acceptance technology to process your payment. The next form will be hosted by CyberSource and is subject to the terms of their Privacy Policy. Once the form is completed with your Billing Information and Payment Details, please hit SUBMIT.
- The screenshot below is how the page will appear when adding an ACH/eCheck Payment Method.

| Billing Information              | on                                | Your Order                                    |
|----------------------------------|-----------------------------------|-----------------------------------------------|
| First Name *                     | * Required field                  | Total amount                                  |
| Last Name *                      | Doe                               | eCheck selected. <u>Change rayment method</u> |
| Address Line 1 *                 | 2291 Wood Oak Dr Ste 100          |                                               |
| City *                           | Herndon                           |                                               |
| Country/Region *                 | United States of America          |                                               |
| State/Province *                 | Virginia 🗸                        |                                               |
| Zip/Postal Code *                | 20171                             |                                               |
| Phone Number *                   | 555-555-5555                      |                                               |
| Email *                          | janedoe@deltek.com                |                                               |
|                                  |                                   |                                               |
|                                  |                                   |                                               |
| Payment Details                  | <u> </u>                          |                                               |
| Routing Number *                 |                                   |                                               |
| Account Number *                 |                                   |                                               |
| Account Type *                   | ~                                 |                                               |
| By clicking Day I agree to the F | ectronic Check Terms & Conditions |                                               |

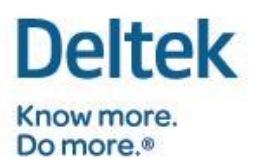

• The screenshot below is how the page will appear when adding an Credit Card Payment Method.

| Billing Informat                                                     | ion                      | Your Order                           |
|----------------------------------------------------------------------|--------------------------|--------------------------------------|
|                                                                      | * Required field         |                                      |
| First Name *                                                         | Jane                     | Total amount<br>\$1                  |
| Last Name *                                                          | Doe                      | Card selected. Change payment method |
| Address Line 1 *                                                     | 2291 Wood Oak Dr Ste 100 |                                      |
| City *                                                               | Herndon                  |                                      |
| Country/Region *                                                     | United States of America |                                      |
| State/Province *                                                     | Virginia                 |                                      |
| Zip/Postal Code *                                                    | 20171                    |                                      |
| Phone Number *                                                       | 555-555-5555             |                                      |
|                                                                      |                          |                                      |
| Email *                                                              | janedoe@deltek.com       |                                      |
| Email * Payment Details Card Type *                                  | Janedoe@deltek.com       |                                      |
| Email * Payment Details Card Type * Card Number *                    | Janedoe@deltek.com       |                                      |
| Email * Payment Details Card Type * Card Number * Expiration Month * | janedoe@deltek.com       |                                      |

 Once your payment method has been added it will bring you to the portal main page which will show outstanding invoices with the oldest on top and the newest at the bottom. If there is a pending payment for a particular invoice, the payment information will show right below it. You can click on the Green Arrow button(s) next to the amount(s) of the invoice(s) that you would like to pay and then hit Continue to Complete Payment. If you mistakenly select an invoice with a pending payment, you will receive a pop-up notification and have the option to continue making the payment or cancel before making a duplicate payment.

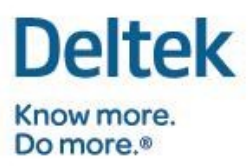

| Deltek                  |                                                                                                    |                                     |                              |                |                 |    | Pay           | yme                                                                                                    | ent Porta      |
|-------------------------|----------------------------------------------------------------------------------------------------|-------------------------------------|------------------------------|----------------|-----------------|----|---------------|----------------------------------------------------------------------------------------------------|----------------|
| Options<br>Pay Invoices | Account Statement for Deltek, Inc. (60333)<br>Deltek's preferred payment method is eCheck/ACH, but we also accept credit card transactions. Payments made using Deltek's | payment portal will generally be po | osted against the invoice wi | thin 3 busines | s days.         |    |               |                                                                                                    |                |
| Payment Methods         | Invoice Number                                                                                                    | Due Date                            | Original Amount Due          | Currency       | Amount Due      |    | Amount to Pay |                                                                                                    | Pay On Date    |
| Manage Auto Pay         | ▶ STX-388377                                                                                                    | 9/11/2021                           | \$12,100.00                  | USD            | \$20.00         | -> |               | di seconda de la constante de la constante de |                |
| Help                    | ▶ STX-404587                                                                                                    | 10/16/2021                          | \$179,485.29                 | USD            | \$10.00         | -> | \$10.00       | P                                                                                                    |                |
| Logout                  |                                                                                                    |                                     |                              |                | Total = \$30.00 |    |               |                                                                                                    |                |
|                         | Deltek's payment portal processes USD currency only. For CAD transactions, please contact treasury@deltek.com for assistance.                                            |                                     |                              |                |                 |    | Continue      | e to Coi                                                                                                    | mplete Payment |

# WHAT'S INCLUDED IN THE PORTAL?

The portal currently includes invoice activity for customers within North American locations paying in USD. Specifically, the portal contains a statement of all outstanding invoices where Deltek, Inc. is the payee (where the remittance address is P.O. Box 75967). Credits posted to your account will be displayed in the payment portal until they are applied against the original invoices. These credits are not available in the payment portal for transaction processing. Note that only invoices invoiced in USD can be paid in the payment portal.

# EASILY SCHEDULE YOUR PAYMENTS

**Schedule Pay** allows you to schedule an invoice payment to be automatically processed on a date of your choosing, up to the payment due date. If you set the payment date when you receive the invoice – there's no need to return to the portal the scheduled payment will be processed.

• Email confirmations are provided that acknowledge the scheduled payment and again when the payment is processed.

| Options<br>Pay Invoices            | Account Statement for Deltek            | , <b>Inc. (60333)</b><br>Check/ACH, but we also accept credit card transactions. Payments made using Deltek's payment portial                                                                                                    | will generally be j | posted against the invoice wi | hin 3 busin | ess days.       |    |               |               |
|------------------------------------|-----------------------------------------|----------------------------------------------------------------------------------------------------|---------------------|-------------------------------|-------------|-----------------|----|---------------|---------------|
| Payment Methods<br>Nanage Auto Pay | Invoice Number                          |                                                                                                    | Due Date            | Original Amount Due           | Currency    | Amount Due      |    | Amount to Pay | Pay On D      |
| iew History<br>Ielp                | <ul> <li>STX-404587</li> </ul>          | Schedule Pay this invoice                                                                                                    | 10/16/2021          | \$179,485.29                  | USD         | \$10.00         | -> | a20.00 [      | /             |
| igout                              | DelteKs payment portal processes USD of | <ul> <li>The scheduled pay feature allows users to schedule a payment against an invoic<br/>up to and on the due date.</li> <li>Interact contracts within your company may schedule<br/>payments against the same invoice. On the Pay invoices sceene, please check th<br/>orgo down net to your selected mixeds to write payments bedulet to date.</li> </ul> | e                   |                               |             | Total = \$30.00 |    | Continue t    | o Complete Pa |
|                                    |                                         | Select a date as to when this invoice should get paid. Date to be paid: 03/10/2021 Clear Schedule                                                                                                    |                     |                               |             |                 |    |               |               |

The site allows credits on accounts to be used. When using a credit you may make a partial
payment by hitting the pencil button next to "Amount to pay" and entering the amount that is less the
credit amount being used (see screen shot below). To request a credit be applied for you or to
create a payment plan please email <u>Treasury@deltek.com</u>. If there is no credit on the account,
invoices are only able to be paid in full, the pencil icon would not be functional.

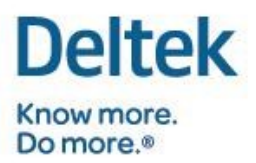

| Due Date  | Original Amount Due | Currency | Amount Due |    | Amount to Pay |    |
|-----------|---------------------|----------|------------|----|---------------|----|
| 6/13/2012 | \$3,348.00          | USD      | \$3,348.00 | -> | \$2,000.00    | 1º |

**Auto-pay** offers the ultimate in convenience – all your invoices for your company's account are automatically paid via the selected payment method on the corresponding invoice due dates. Auto-pay simplifies payments for companies. No need to log into the portal for each billing cycle – now you can set it and forget it! Note that only invoices invoiced in USD can be paid via Auto-pay.

• As with all payment types, auto-pay transactions deliver a receipt to the email account listed in the account profile each time a payment is processed.

| Deltek                                                                                          |                                                                                                    | Payment Porta                               |
|-------------------------------------------------------------------------------------------------|----------------------------------------------------------------------------------------------------|---------------------------------------------|
| Options<br>Pay Invoices<br>Payment Methods<br>Manage Auto Pay<br>View History<br>Help<br>Logout | Auto Pay Involces  • When selected, the Auto Pay feature will automatically pay all involces for your Company's account with the selected payment method on the involce due dates. As with manual payments, all auto pay transactions will deliver a method. • The ado pay feature is recommended for companies processing all payments under 1 contact and 1 payment method. It will eliminate the manual effort of logging in and selecting each involce for payment as they come due. Payment! Methods: Payment! Methods: | receipt to the email account on the payment |
|                                                                                                 | Name:         JANE DDE           Payment Type:         Credit Card           Card Type:         Visa           Card Tasi:         1111           Card Eigines:         0402025                                                                                                    | Use for Auto Pay-                           |

# ADDING BILLING CONTACTS

You may extend access to the Deltek Payment Portal to contacts within your organization who are responsible for paying your invoices. You can do this by having them register at <a href="https://paymentportal.deltek.com">https://paymentportal.deltek.com</a>. They will need to enter in an invoice number and the invoice amount as part of the registration verification process.

# FREQUENTLY ASKED QUESTIONS

#### Q: Who has access to the Deltek Payment Portal in my organization?

A: All contacts in the Customer Care Connect site can access the payment portal with their email address and a valid invoice number and invoice amount.

#### **Q: Does Deltek charge for using the Payment Portal?**

A: No, Deltek will not charge you for using the Payment Portal to make credit card or ACH/eCheck payments. Any costs for maintaining your relationship with your credit card provider are your responsibility.

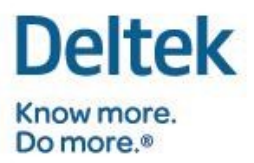

#### Q: What are the technical requirements for accessing and using the portal?

A: The Deltek Payment Portal supports the following browsers:

- Internet Explorer 11
- Firefox
- Chrome V62+

There are no other software requirements.

#### Q: Can I make a partial payment against an invoice?

A: Yes, but only if there is an existing credit on your account. If there is a credit that you wish to apply to your account, you may edit the invoice amounts to be paid by the amount of the credit on your account. To request a credit to be applied to your account or you would like to apply multiple payments to one invoice, please email <u>Treasury@deltek.com</u>. If you have a credit on your account and wish to pay the difference of the total invoice amount and the credit, you will be able to edit the payment amount on an invoice. Within Manage Invoices, after clicking on the green arrow to select an invoice to pay, you can click on the pencil icon to edit the payment amount.

| Due Date  | Original Amount Due | Currency | Amount Due |    | Amount to Pay |                                                                                                    |
|-----------|---------------------|----------|------------|----|---------------|----------------------------------------------------------------------------------------------------|
| 6/13/2012 | \$3,348.00          | USD      | \$3,348.00 | -> | \$2,000.00    | di la constante da la constante da la constant |

#### Q: Are there any limits on how much I can charge using the Payment Portal?

A: Yes, invoices over \$49,999.00 cannot be paid by Credit Card and must be paid by ACH/eCheck. There is NO limit for ACH/eCheck payments made through the portal.

#### Q: Can a USD invoice be paid using a foreign credit card?

A Payment for USD invoices can be paid using an international address/card as long as the credit card used can accept USD.

#### Q: How long will it take for a payment made in the portal to be reflected against my Account Statement?

A: Generally, payments made using the Payment Portal will be reflected in the Account Statement within three business days. If you have made a payment on the portal, you can see a listing of these payments by clicking on the arrow to the left side of the Invoice Number.

#### Q: Can I see a listing of all payments that have been made against my invoices?

A: Yes. Under 'Options', 'View History', you can select a range of payment dates or select individual invoice numbers. If you don't know the full invoice number, you can also enter any portion of the invoice number. Once you click on the magnifying glass, your outstanding invoices will be displayed. In order to see the historical payments details, click on the arrow to the left of the invoice number.

# Q: I see that I have a credit on my account that I would like to apply against an outstanding invoice, how can I achieve this?

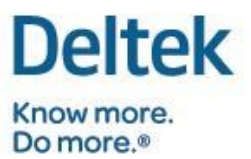

A: Currently, the Payment Portal system does not allow you to apply credits directly against your invoices, please contact <u>Treasury@deltek.com</u> and provide the credit invoice number and the invoice number that you want to apply it against. Deltek Treasury will contact you with further details.

#### **GovWin related questions**

**Q. Can I contact my GovWin IQ Account Manager through the customer care portal?** A. No, you will still contact your IQ Account Manager through the IQ web portal, email or phone.

**Q.** Can I pay for event registration or GovWin IQ reports through the payment portal? A. No, those will still be accessed and purchased through the e-commerce site on GovWin.com

#### Q. Can I view invoices on the payment portal?

A. No, you can request an invoice copy by emailing BillingInquiry@deltek.com.

### ADDITIONAL QUESTIONS?

If you have a question regarding the invoices included on the Deltek Payment Portal or about the content of your invoices, you can contact your Account Manager or email <u>BillingInquiry@deltek.com</u>.

If you have a question regarding how to use the portal, invoice payments, need to request a refund, or apply a credit on your account, you can email <u>Treasury@deltek.com</u>.

Deltek is the leading global provider of enterprise software and information solutions for professional services firms and government contractors. For decades, we have delivered actionable insight that empowers our customers to unlock their business potential. 16,000 organizations and 2 million users in over 80 countries around the world rely on Deltek to research and identify opportunities, win new business, optimize resources, streamline operations, and deliver more profitable projects. Deltek – Know more. Do more.<sup>®</sup> deltek.com